其它功能 尚冰 2006-11-09 发表

| HP-UX下Oracle 9i的安装                                                  |
|---------------------------------------------------------------------|
| 一、组网:                                                               |
| 无                                                                   |
| 二、问题描述:                                                             |
| 如何在HP-UX操作系统中安装Oracle9i                                             |
| 三、过程分析:                                                             |
| 无                                                                   |
| 四、解决方法:                                                             |
| 一. 作为root用户的工作                                                      |
| 1. 配置内核参数                                                           |
| 用root用户登陆                                                           |
| #sam 进入system administrator manager                                 |
| 在其中选择kernel configuration,进入以后在选择configurable parameters            |
| 修改以下参数                                                              |
| MAXDSIZ 1073741824                                                  |
| MAXDSIZ_64 2147483648                                               |
| MAXSSIZ 134217728                                                   |
| MAXSSIZ_64 1073741824                                               |
| MAXUSERS 1000                                                       |
| NPROC 20+8*MAXUSERS                                                 |
| SEMMNI 500                                                          |
| SEMMNS 1000                                                         |
| SEMMSL 2048                                                         |
| SEMVMX 32767                                                        |
| SEMMNU 500                                                          |
| SHMMAX 1073741824 (我配的那台机器最大允许就是这个值,应该是配最大的物理                       |
| 内仔)                                                                 |
| SHMMNI 512                                                          |
| SHMSEG 200                                                          |
|                                                                     |
|                                                                     |
|                                                                     |
| 行放Giacle的交表文件, 巴个小了4G, 或石外/Giadala, 同时保证/IIIP日来有多了55%<br>的态语态词      |
| いエトリエート<br>3 创建dba组和oracle田白                                        |
| Encot用户登陆                                                           |
| #sam进入system administrator manager                                  |
| 在其中选择accounts for users and groups                                  |
| 选择groups,选择menu中的actions选项中的add                                     |
| 输入group name为dba,然后确定                                               |
| 回到accounts for users and groups                                     |
| 选择users,选择menu中的actions选项中的add                                      |
| 输入login name为oracle,home directory为/home/oracle,primary group name为 |
| dba,确定,输入密码oracle并确认                                                |
|                                                                     |
| 二. 设置Oracle的环境变量                                                    |
| #su – oracle 用oracle用户登陆                                            |
| \$vi .profile 修改参数文件                                                |
| 在文件的最后加入以下参数                                                        |
| ORACLE_BASE=/oracle                                                 |
| ORACLE_HOME=/oracle/product/9.2.0.1                                 |
| ORACLE_SID=test                                                     |
| ORACLE_TERM=xterm                                                   |
| export ORACLE_BASE ORACLE_HOME ORACLE_SID ORACLE_TERM               |
| NLS_LANG=american_america.ZHS16GBK                                  |
| export NLS_LANG                                                     |
| ORA_NLS33=\$ORACLE_HOME/ocommon/nls/admin/data                      |
| export ORA_NLS33                                                    |

LD\_LIBRARY\_PATH=\$ORACLE\_HOME/lib:\$ORACLE\_HOME/ctx/lib:/lib:/usr/lib:\$ ORACLE\_HOME/RDBMS/lib:\$ORACLE\_HOME/lib32 SHLIB\_PATH=\$ORACLE\_HOME/lib32:\$ORACLE\_HOME/rdbms/lib32 ORACLE\_DOC=\$ORACLE\_BASE/product/9.2.0.1 export SHLIB\_PATH LD\_LIBRARY\_PATH ORACLE\_DOC PATH=/bin:/usr/bin:/usr/bin:/usr/local/bin:\$ORACLE\_HOME/bin:/usr/contrib/ \ bin:\$PATH export PATH CLASSPATH=\$ORACLE\_HOME/JRE:\$ORACLE\_HOME/jlib:\$ORACLE\_HOME/ \ rd bms/ilib CLASSPATH=\$CLASSPATH:\$ORACLE\_HOME/network/jlib export CLASSPATH EDITOR=vi export EDITOR 注: 行末尾的"\"符号表示下一行接着上一行继续 \$../.profile应用环境变量文件 三. 安装系统的补丁 需要安装的补丁有: GOLDQPK11i, MegPatch, PHKL\_25506, PHSS\_26263, PHS S\_24638,第一个补丁在附带的光盘里有,将光盘mount上去以后用swinstall -s /cdro m/GOLDQPK11i来安装,剩下3个可以在itrc.hp.com找到,下载以后先用sh命令解开 成为.depot文件,然后用swinstall -s 文件全名安装补丁,例如PHKL\_25506,假设下 载到/tmp目录 #cd tmp #sh PHKL\_25506 #swinstall -s /tmp/PHKL\_25506.depot 注:如果装操作系统的时候打过了随机的系统补丁,只需要打PHSS 26263这一个补丁 就行了 四. 修改系统的bug 执行以下命令 #cd /usr/lib #In -s /usr/lib/libX11.3 libX11.sl #In -s /usr/lib/libXIE.2 libXIE.sl #In -s /usr/lib/libXext.3 libXext.sl #In -s /usr/lib/libXhp11.3 libXhp11.sl #In -s /usr/lib/libXi.3 libXi.sl #In -s /usr/lib/libXm.4 libXm.sl #In -s /usr/lib/libXp.2 libXp.sl #In -s /usr/lib/libXt.3 libXt.sl #In -s /usr/lib/libXtst.2 libXtst.sl 五. 安装oracle并建立数据库 将下载下来的 server\_9201\_hpunix64\_disk1.cpio.gz, server\_9201\_hpunix64\_disk2.cpio.gz, server \_9201\_hpunix64\_disk3.cpio.gz, server\_9201\_hpunix64\_disk4.cpio.gz四个文件放到/ oradata中,用gunzip文件名解压成4个.cpio的文件,然后用cpio-idcmv < 文件名解压 这4个cpio文件, 生成4个目录Disk1, Disk2, Disk3, Disk4 安装xmanager,并用oracle用户登陆到服务器,并启动一个终端,在终端里输入 \$DISPLAY=Your PC IP:0.0 \$export DISPLAY \$/oradata/Disk1/runInstaller 然后就出现了universal installer 点next, source path和destination里的name和home都应该已经设定好, 如果destinati on没有设定好,那自行输入name和home,home的路径要和.profile里设定的一样 点next, 选择oracle9i dababase 9.2.0.1.0, 点next 选择custom, 点next, 选择要安装的组件, 点next 在component locations中直接点next 在administrator group和operator group中都是dba, 点next 在create database中选择no, 点next jdk home是/opt/java1.3/jre, 点next 看一下summary, 然后点install开始安装 安装完了以后,提示要先运行root.sh, telnet服务器用root登陆

#cd /oracle/product/9.2.0.1 #sh root.sh 提示local bin directory为/usr/local/bin, 直接回车 如有重复, 就覆盖 执行完root.sh以后返回xmanager, 点ok 出现net configuration assistant对话框, 点next 选No, I want to defer this configuration to another time, 点next 输入listener的name, 点next 已经安装了tcp协议, 点next 使用默认端口1521, 点next 提示是否要配置另外一个listener的时候,选择no,点next listener configuration complete, 点next 选 No, I do not to change the naming methods configured, 点next Oracle Net Configuration Complete, 点finish 出现database configuration assistant, 点next 选create a database, 点next 选general purpose, 点next 输入database的name和sid号, 点next 选择Dedicated server mode, 点next 选择character sets,选择choose from the list of character sets,选择ZHS16GBK, 点next 出现database storage窗口, 点next 选create database, 点finish 看一下summary, 点ok 然后开始建立数据库,建好以后需要输入sys和system用户的密码 完成安装, exit退出。